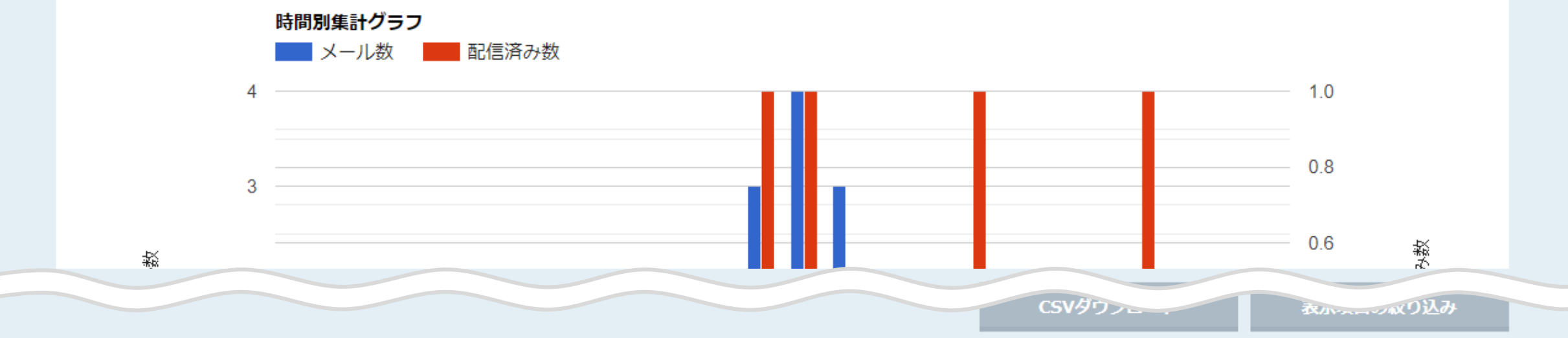

| 時間帯                | メール数 | 未配信数 | 配信済み数 | 開封数 | 開封率    | リンク押下数 | リンク押下率 | アウトバウンド | インバウンド | WEBお問い合わせ | 電話お問い |
|--------------------|------|------|-------|-----|--------|--------|--------|---------|--------|-----------|-------|
| 総合計/総平均            | 13   | 0    | 4     | 1   | 7.69%  | 1      | 7.69%  | 8       | 0      | 0         | 0     |
| $11:00 \sim 11:59$ | 3    | 0    | 1     | 0   | 0.00%  | 0      | 0.00%  | 1       | 0      | 0         | 0     |
| $12:00 \sim 12:59$ | 4    | 0    | 1     | 0   | 0.00%  | 0      | 0.00%  | 2       | 0      | 0         | 0     |
| $13:00 \sim 13:59$ | 3    | 0    | 0     | 1   | 33.33% | 1      | 33.33% | 2       | 0      | 0         | 0     |
| $14:00 \sim 14:59$ | 1    | 0    | 0     | 0   | 0.00%  | 0      | 0.00%  | 1       | 0      | 0         | 0     |
| $16:00 \sim 16:59$ | 1    | 0    | 1     | 0   | 0.00%  | 0      | 0.00%  | 1       | 0      | 0         | 0     |

~メールの開封率・リンク押下率を解析する方法~

最終更新日:2023年7月21日

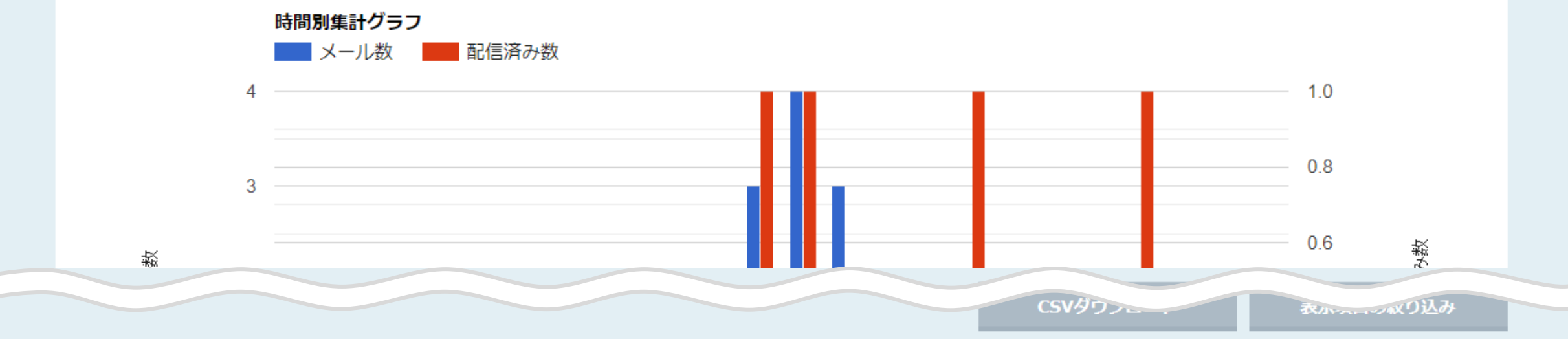

| 時間帯                | メール数 | 未配信数 | 配信済み数 | 開封数 | 開封率    | リンク押下数 | リンク押下率 | アウトバウンド | インバウンド | WEBお問い合わせ | 電話お問い |
|--------------------|------|------|-------|-----|--------|--------|--------|---------|--------|-----------|-------|
| 総合計/総平均            | 13   | 0    | 4     | 1   | 7.69%  | 1      | 7.69%  | 8       | 0      | 0         | 0     |
| $11:00 \sim 11:59$ | 3    | 0    | 1     | 0   | 0.00%  | 0      | 0.00%  | 1       | 0      | 0         | 0     |
| $12:00 \sim 12:59$ | 4    | 0    | 1     | 0   | 0.00%  | 0      | 0.00%  | 2       | 0      | 0         | 0     |
| $13:00 \sim 13:59$ | 3    | 0    | 0     | 1   | 33.33% | 1      | 33.33% | 2       | 0      | 0         | 0     |
| $14:00 \sim 14:59$ | 1    | 0    | 0     | 0   | 0.00%  | 0      | 0.00%  | 1       | 0      | 0         | 0     |
| $16:00 \sim 16:59$ | 1    | 0    | 1     | 0   | 0.00%  | 0      | 0.00%  | 1       | 0      | 0         | 0     |

SalesCrowdから送信したメールの開封率と、リンク押下率の解析方法についてご案内致します。

※前提として、「開封」の行動履歴は、<u>HTML形式</u>でメールを送信した場合にのみつきます。 また、「リンク押下」の行動履歴は、URLクリック<u>計測をON</u>に設定した場合にのみつきます。

| Sales | Crowo | o<br>         | 1                      |       |                  | <u>/</u> ] | <u>中</u> | 大 | 株式会 | 社00C | 0   0 | 0 00様 |   | •        |
|-------|-------|---------------|------------------------|-------|------------------|------------|----------|---|-----|------|-------|-------|---|----------|
| 株式会社〇 | 0000  | / リスト v アプロ−チ | ・ 分析 × リード × MA × チャット | オンライン |                  |            |          | 0 |     | A    | ۷     | • ر   | ø | ٥        |
|       |       |               | fff 2                  | ł     | <b>朱式会社</b> 〇〇〇〇 |            |          |   |     |      |       |       |   | <b>^</b> |
|       |       |               | 顧客分析                   |       |                  |            |          |   |     |      |       |       |   |          |
|       |       |               | ウェブアクセス解析              | Ĩ     | 最終更新             |            |          |   |     |      |       |       |   |          |
|       |       | リード獲得数        | 架電内容ダウンロード             |       |                  |            |          |   |     |      |       |       |   |          |
|       |       | 週間            | 音声解析                   |       |                  |            |          |   |     |      | >     |       |   |          |
|       |       | アポイント         | 単価出力<br>               |       | 0件               |            |          |   |     |      |       |       |   |          |
|       |       | 本人資料請求数       | レポート一覧                 |       | 0件               |            |          |   |     |      |       |       |   |          |
|       |       | 受付資料請求数       |                        |       | 0件               |            |          |   |     |      | >     |       |   |          |
|       |       | 全資料請求数        |                        |       | 0件               |            |          |   |     |      |       |       |   |          |
|       |       | 架電件数          |                        |       | 0件               | <br>-      | -        |   |     |      | `     |       |   |          |

まず、①上部メニューの「分析」から ②「解析」を選択します。

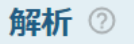

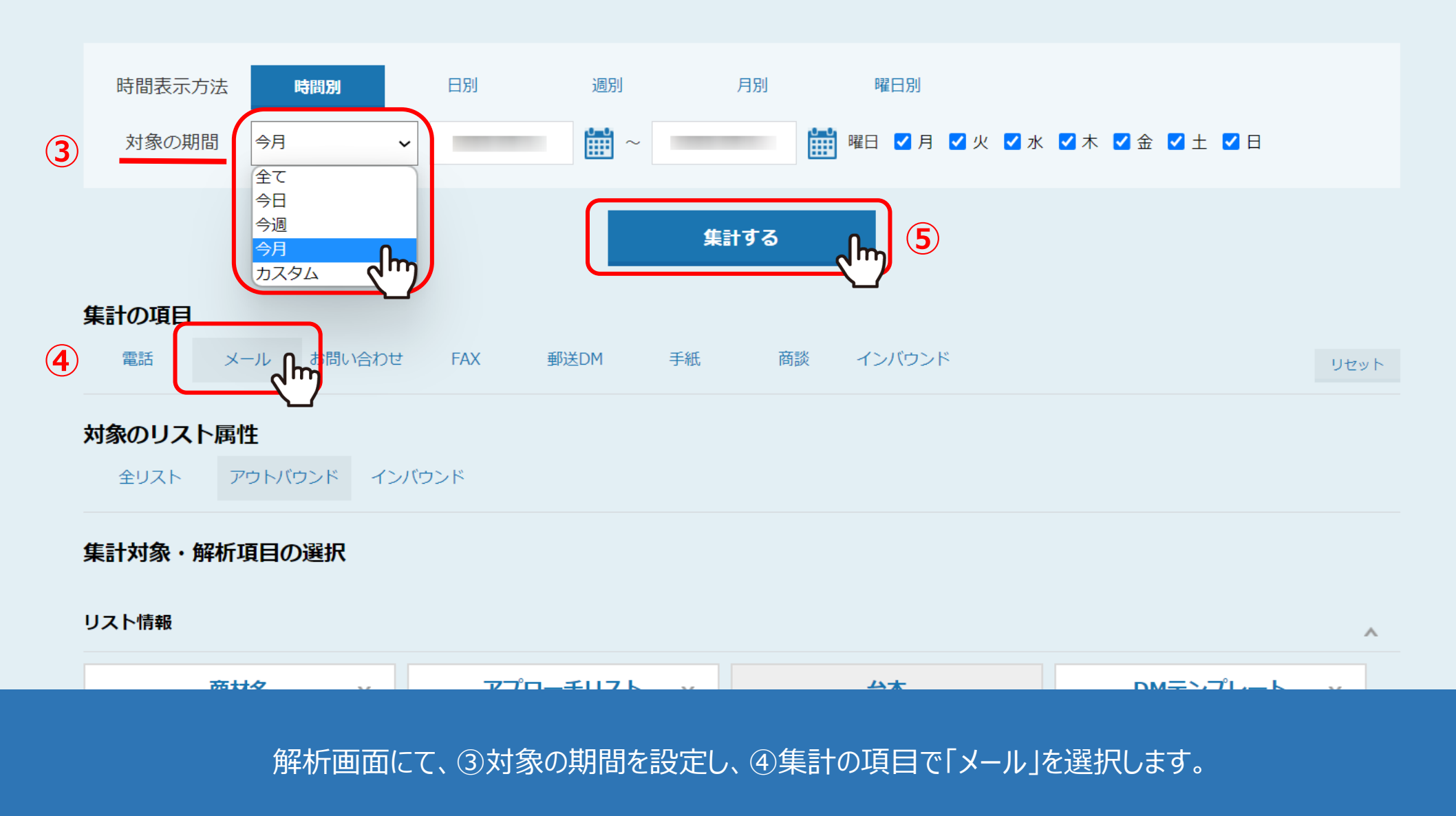

⑤最後に「集計する」をクリックします。

## 集計対象・解析項目の選択

リスト情報

|          |   |          |           | ^          |
|----------|---|----------|-----------|------------|
| 商材名      | ~ | アプローチリスト | 台本        | DMテンプレート v |
| 担当者(登録者) | v | 呼出部署(拠点) | 住所 🗸      | 業界・業種 🗸    |
| 設立年月日    | v | 従業員数 ∨   | 資本金 🗸 🗸 🗸 | 上場区分 🗸 🗸   |
| 売上高      | v | リスト収集元 🗸 |           |            |

プランニングカテゴリ

Λ

| エリア                                       | ~ | 部署   | ~ | レイヤー | v | チャネル | v |  |  |  |  |
|-------------------------------------------|---|------|---|------|---|------|---|--|--|--|--|
| 着地                                        | v | 従業員数 | v | 切り口  | v | 追加   | v |  |  |  |  |
| 軸の設定                                      |   |      |   |      |   |      |   |  |  |  |  |
| 解析したい項目を選択 v 解析したい項目を選択 v + プランニングカテゴリを追加 |   |      |   |      |   |      |   |  |  |  |  |

【補足】

メールを送信した「アプローチリスト」 または「DMテンプレート」を指定してから集計することも可能です。

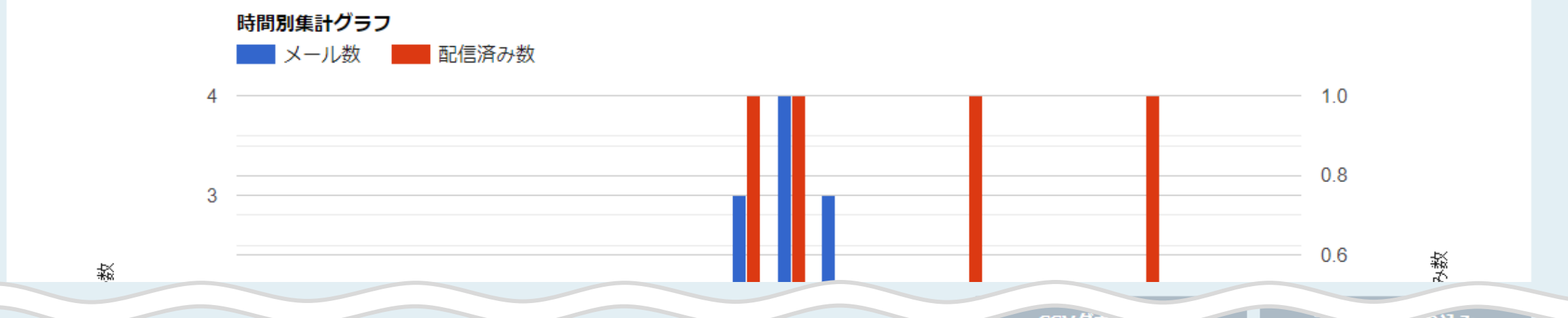

| 時間帯                | メール数 | 未配信数 | 配信済み数 | 開封数 | 開封率    | リンク押下数 | リンク押下率 | アウトバウンド | インバウンド | WEBお問い合わせ | 電話お問い |
|--------------------|------|------|-------|-----|--------|--------|--------|---------|--------|-----------|-------|
| 総合計/総平均            | 13   | 0    | 4     | 1   | 7.69%  | 1      | 7.69%  | 8       | 0      | 0         | 0     |
| $11:00 \sim 11:59$ | 3    | 0    | 1     | 0   | 0.00%  | 0      | 0.00%  | 1       | 0      | 0         | 0     |
| $12:00 \sim 12:59$ | 4    | 0    | 1     | 0   | 0.00%  | 0      | 0.00%  | 2       | 0      | 0         | 0     |
| $13:00 \sim 13:59$ | 3    | 0    | 0     | 1   | 33.33% | 1      | 33.33% | 2       | 0      | 0         | 0     |
| $14:00 \sim 14:59$ | 1    | 0    | 0     | 0   | 0.00%  | 0      | 0.00%  | 1       | 0      | 0         | 0     |
| $16:00 \sim 16:59$ | 1    | 0    | 1     | 0   | 0.00%  | 0      | 0.00%  | 1       | 0      | 0         | 0     |

ページ下部にグラフと表が表示され、 表でメールの開封率とリンク押下率を確認することが出来ます。

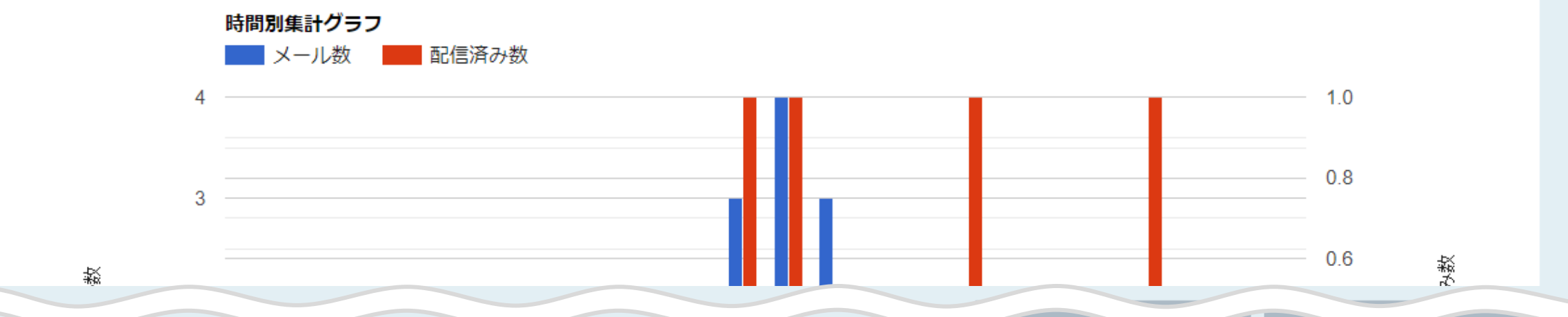

CSVダウンニー・

衣小ーーーの入り込み

| 時間帯                  | メール数 | 未配信数 | 配信済み数 | 開封数 | 開封率    | リンク押下数 | リンク押下率 | アウトバウンド | インバウンド | WEBお問い合わせ | 電話お問い |
|----------------------|------|------|-------|-----|--------|--------|--------|---------|--------|-----------|-------|
| 総合計/総平均              | 13   | 0    | 4     | 1   | 7.69%  | 1      | 7.69%  | 8       | 0      | 0         | 0     |
| $11:00 \sim 11:59$   | 3    | 0    | 1     | 0   | 0.00%  | 0      | 0.00%  | 1       | 0      | 0         | 0     |
| $12{:}00\sim12{:}59$ | 4    | 0    | 1     | 0   | 0.00%  | 0      | 0.00%  | 2       | 0      | 0         | 0     |
| $13:00 \sim 13:59$   | 3    | 0    | 0     | 1   | 33.33% | 1      | 33.33% | 2       | 0      | 0         | 0     |
| $14:00 \sim 14:59$   | 1    | 0    | 0     | 0   | 0.00%  | 0      | 0.00%  | 1       | 0      | 0         | 0     |
| $16:00 \sim 16:59$   | 1    | 0    | 1     | 0   | 0.00%  | 0      | 0.00%  | 1       | 0      | 0         | 0     |

こちらに反映されている数値は、最終結果のみを反映しております。

※HTML形式&URLクリック計測ONの状態でメールを送信し、受け手がリンクをクリックした場合、

「リンク押下」の数値は開封した上で、リンク押下している数になるため、

開封のステータスも含んだ数値がリンク押下の数値に反映されます。

| 軸の設定     |           |                    |                    |                        |            |      |      |       |     |        |        |        |   |  |  |
|----------|-----------|--------------------|--------------------|------------------------|------------|------|------|-------|-----|--------|--------|--------|---|--|--|
| アプローチリスト |           | ĥ                  | × DMテンプレート         | · · · · · ·            |            |      |      |       |     |        |        |        |   |  |  |
|          |           |                    |                    |                        |            |      |      |       |     |        |        |        |   |  |  |
|          |           | Г                  |                    |                        | グラフ表示      | 項目設定 | 棒グラコ | 7     |     | ~      |        |        |   |  |  |
|          | CSVダウンロード |                    |                    |                        |            |      |      |       |     |        |        |        |   |  |  |
|          | 民         | <b>指別集</b> 語<br>メー | 時間帯                | アプローチリスト               | DMテンプレート   | メール数 | 未配信数 | 配信済み数 | 開封数 | 開封率    | リンク押下数 | リンク押下率 | - |  |  |
|          | 4 —       |                    | 総合計/総平均            |                        |            | 13   | 0    | 4     | 1   | 7.69%  | 1      | 7.69%  |   |  |  |
|          | -         |                    | 合計/平均              | サンプルアプローチリスト1(アウトバウンド) | サンプルテンプレート | 4    | 0    | 1     | 0   | 0.00%  | 0      | 0.00%  |   |  |  |
|          | 3 -       |                    | 合計/平均              | サンプルアプローチリスト1(アウトバウンド) | フォーム用      | 6    | 0    | 1     | 1   | 16.67% | 1      | 16.67% |   |  |  |
| - 小数     | 2         |                    | 合計/平均              | サンプルアプローチリスト1(アウトバウンド) |            | 2    | 0    | 1     | 0   | 0.00%  | 0      | 0.00%  |   |  |  |
| ×        | _         |                    | 合計/平均              |                        | フォーム用      | 1    | 0    | 1     | 0   | 0.00%  | 0      | 0.00%  |   |  |  |
|          | 1 _       |                    | $11:00 \sim 11:59$ | サンプルアプローチリスト1(アウトバウンド) | サンプルテンプレート | 3    | 0    | 1     | 0   | 0.00%  | 0      | 0.00%  |   |  |  |
|          |           |                    | $12:00 \sim 12:59$ | サンプルアプローチリスト1(アウトバウンド) | サンプルテンプレート | 1    | 0    | 0     | 0   | 0.00%  | 0      | 0.00%  |   |  |  |
|          | 0 —       | )時 1時<br>台 台       | $12:00 \sim 12:59$ | サンプルアプローチリスト1(アウトバウンド) | フォーム用      | 3    | 0    | 1     | 0   | 0.00%  | 0      | 0.00%  |   |  |  |
|          |           |                    | $13:00 \sim 13:59$ | サンプルアプローチリスト1(アウトバウンド) | フォーム用      | 3    | 0    | 0     | 1   | 33.33% | 1      | 33.33% |   |  |  |

また、軸の設定で、解析したい項目を「アプローチリスト」と「DMテンプレート」に選択してから 「集計する」をクリックすると、アプローチリストとDMテンプレート毎に合計を確認することも出来ます。

8